## Guía para accesar al correo institucional del TECNM

## Sin verificación

**Paso 1.** Para entrar al correo institucional es por medio de la Página Web de acceso: **portal.office.com** capturarlo o copiar y pegarlo tal cual en recuadro de direcciones del navegador; ó bien por la página web institucional de <u>https://ocotlan.tecnm.mx/</u> en la opción de menú CORREO.

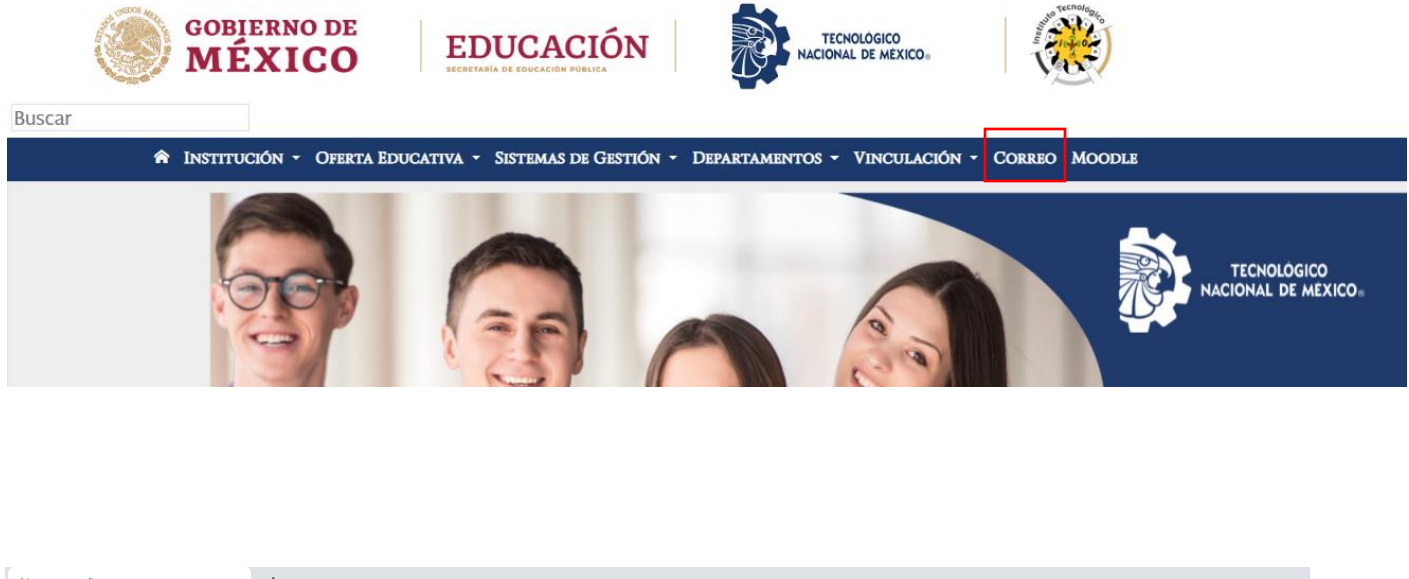

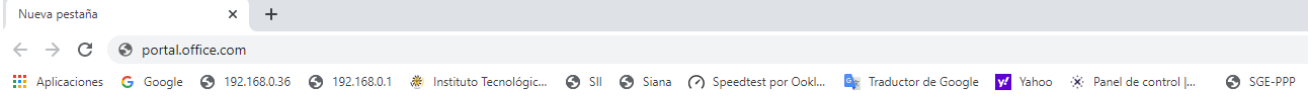

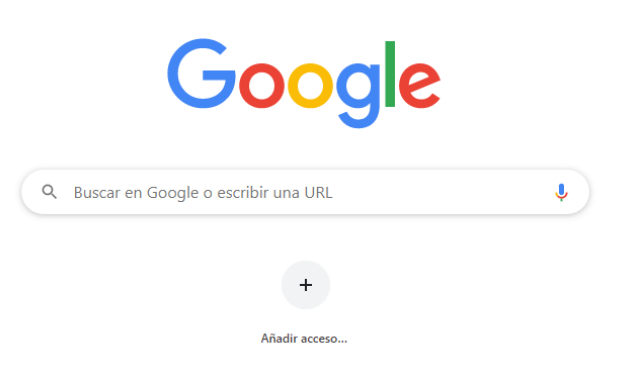

| <b>Paso 1.</b> Capturamos el usuario enviado por el administrador a su correo con la siguiente estructura:<br>La letra I de Licenciatura seguido de tu número de control; Ejemplo: I22630201@ocotlan.tecnm.mx y presionar el botón de Siguiente.                                                                               | <b>Paso 2.</b> Capturamos la contraseña enviado por el<br>administrador a su correo y presionamos el botón de<br>Iniciar sesión                                                                                                    |  |
|----------------------------------------------------------------------------------------------------|----------------------------------------------------------------------------------------------------|--|
| Microsoft Lu_no_de_control@ocotlan.tecnm.mx ,No tiene una cuenta? Cree una. ,No puede acceder a su cuenta?  Atrás Siguiente  Opciones de inicio de sesión                                                                                                    | Microsoft<br><ul> <li>Itu_no_de_control@ocotlan.tecnm.mx</li> </ul> <li>Escribir contraseña <ul> <li>Contraseña</li> <li>He olvidado mi contraseña</li> </ul> </li> <li>Iniciar sesión</li>                                                                                                    |  |
| <b>Paso 3.</b> Capturamos nuevamente la contraseña<br>enviado por el administrador a su correo. Establecer su<br>propia contraseña (al menos 8 caracteres, al menos una<br>mayúscula y al menos un numero), es posible que use<br>alguna de otro correo que cumplas las condiciones.<br>Presionamos el botón de Iniciar sesión | <b>Paso 4.</b> Seleccionamos Omitir por ahora (14 días hasta<br>que sea necesario) y presionamos el botón de <mark>Siguiente</mark> .<br>NOTA: Es importante que tomar en cuanta que cuando<br>se agoten los 14 días, se tiene que hacer la<br>VERIFICACIÓN, indicada en la siguiente guía.                                                                           |  |
| <pre>tu_no_de_control@ocotlan.tecnm.mx  Actualizar contraseña porque se trata de la primera vez que inicia sesión o porque la contraseña expiró. Contraseña nueva Confirmar contraseña Iniciar sesión</pre>                                                                                                    | Microsoft <pre>tu_no_de_control@ocotlan.tecnm.mx </pre> Ayúdenos a proteger la cuenta  Aicrosoft ha habilitado los valores predeterminados <pre>de seguridad para proteger su cuenta. Más </pre> información acerca de las ventajas de los valores  predeterminados de seguridad  Omitir por ahora (14 días hasta que sea necesario) Usar otra cuenta Más información |  |

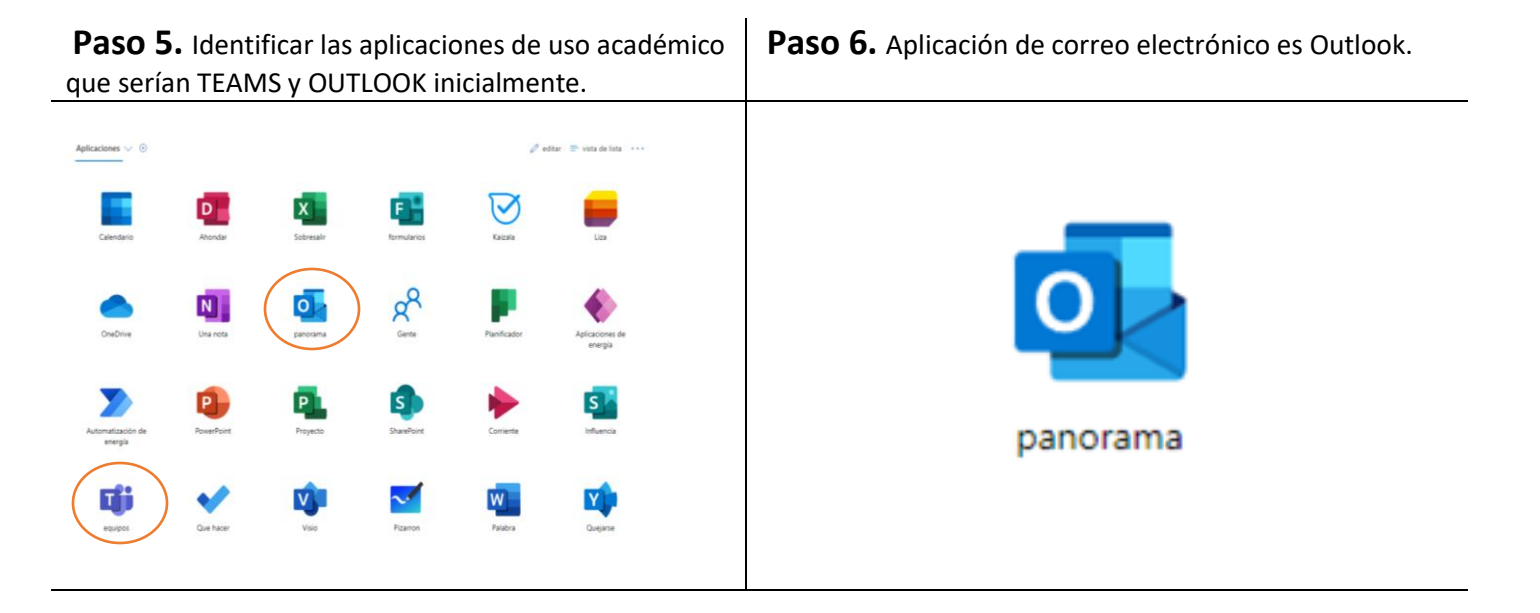

**Paso 7.** Para cerrar la sesión en la esquina superior derecha presionamos en el icono circular con las iniciales de usuario para abrir el submenú y presionamos cerrar sesión.

| ## Acceso Rápido                      | × O Página principal de Micros                           | < +                                                                                                    | 9 8 ×                                                                                                    |
|---------------------------------------|----------------------------------------------------------|----------------------------------------------------------------------------------------------------|----------------------------------------------------------------------------------------------------|
| < > C 88 🗎 🚔                          | www.office.com                                           |                                                                                                    |                                                                                                    |
| د المعندي ي Deseas que el administrac | idor de contraseñas guarde la contrase                   | ta de "https://login.microsoftonline.com"?                                                                                                    | Guardar Nunca ×                                                                                           |
| III Office 365                        |                                                          | ,O Buscar                                                                                                    | □ @ ? <b>(</b> 5)                                                                                         |
|                                       | Buenas tardes                                            | Instalar Office 😕                                                                                                    | Mi cuenta ×                                                                                               |
|                                       | Hickar nuevo<br>Dutico<br>Forms<br>Recientes<br>Anclados | Compartidos conmigo Descubrir Descubrir                                                                                                    | Eduardo Navarro Suarz<br>eduardon @coetian.tacrom.mx<br>Mi perifi de Office<br>Mi cuerta<br>Cerrar assión |
|                                       |                                                          | No hay documentos recientes de Office en línea.<br>Compartir y colaborar con otras personas. Para empezar, crea un nuevo documento o<br>arrátrito a quí para cargar y abrir.<br>T Cargar y abrir. |                                                                                                    |
|                                       | OneDrive                                                 | SharePoint                                                                                                    |                                                                                                    |
| https://www.office.com/estslo         | Carnetas recientes<br>ogout?ru=%2f%3fref%3dlogout        | Sitios frecuentes Comer                                                                                                    | itarios                                                                                                   |

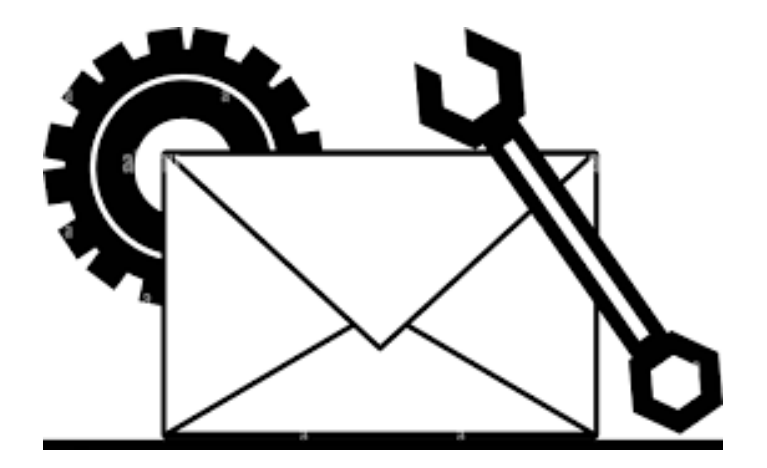

**NOTA:** Si no te fue posible realizar satisfactoriamente la verificación y activación de tu cuenta de correo institucional, puedes pasar a la oficina del Centro de Cómputo en la planta alta, para recibir asistencia técnica personalizada de lunes a viernes de 9:00-20:00 hrs.

Contacto vía Email: web ocotlan@tecnm.mx

eduardo.ns@ocotlan.tecnm.mx

cc ocotlan@tecnm.mx

Teléfonos: 392-9224080 392-9224630 392-9253057 EXT: 130 ó 132 ó 133